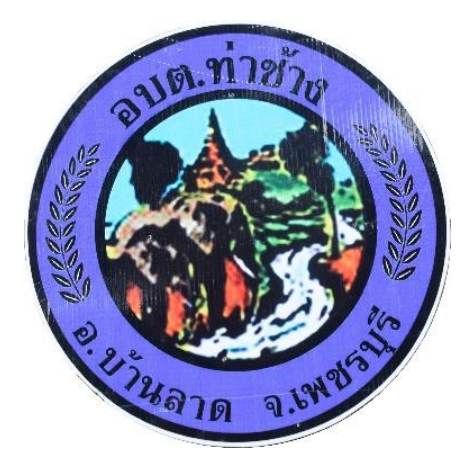

## วิธีการใช้งาน

### ระบบการให้บริการผ่านช่องทางออนไลน์

E – Service

# สำนักปลัด องค์การบริหารส่วนตำบลท่าช้าง อำเภอบ้านลาด จังหวัดเพชรบุรี

#### วิธีการใช้งานระบบ E-Service

#### ขั้นตอนการเข้าสู่ระบบ

๑. เข้าสู่เว็ปไซต์องค์การบริหารส่วนตำบลท่าช้าง <u>www.tha-chang.go.th</u>

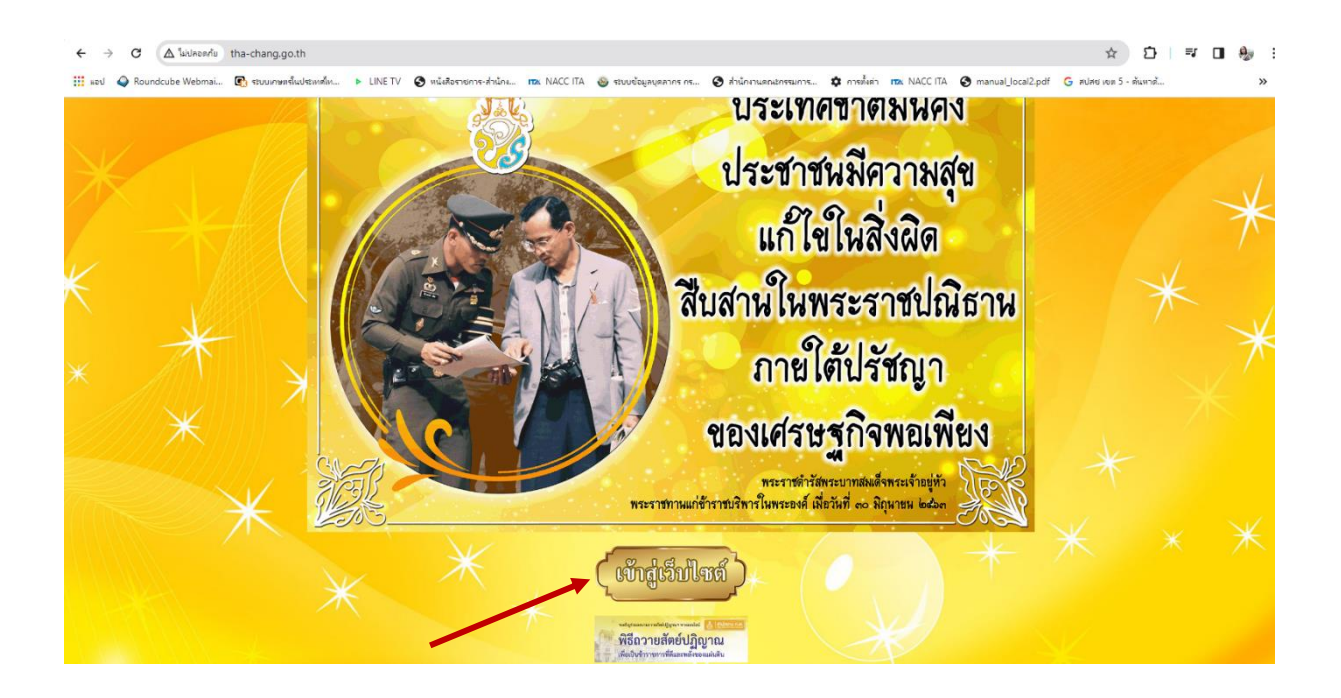

๒. เข้าสู่คอลัมน์ช้ายมือ "บริการประชาชน"

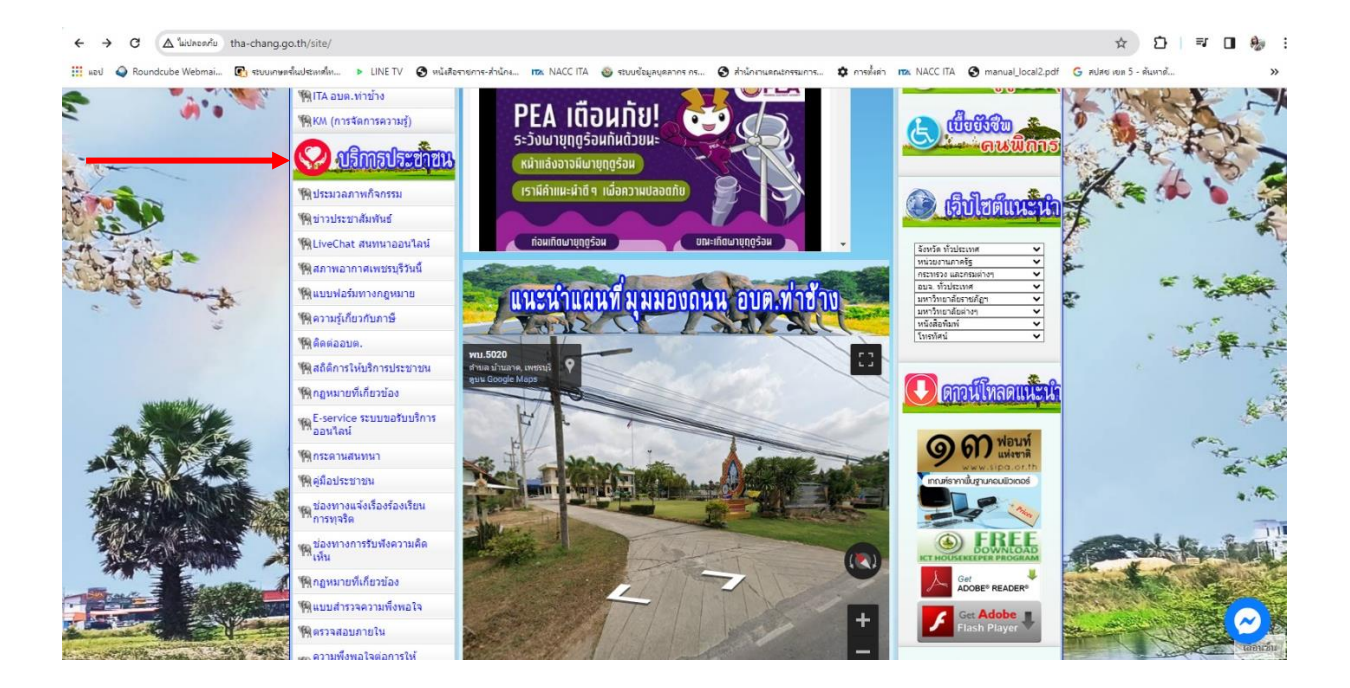

#### ๓. คลิกที่เมนู "E-Service"

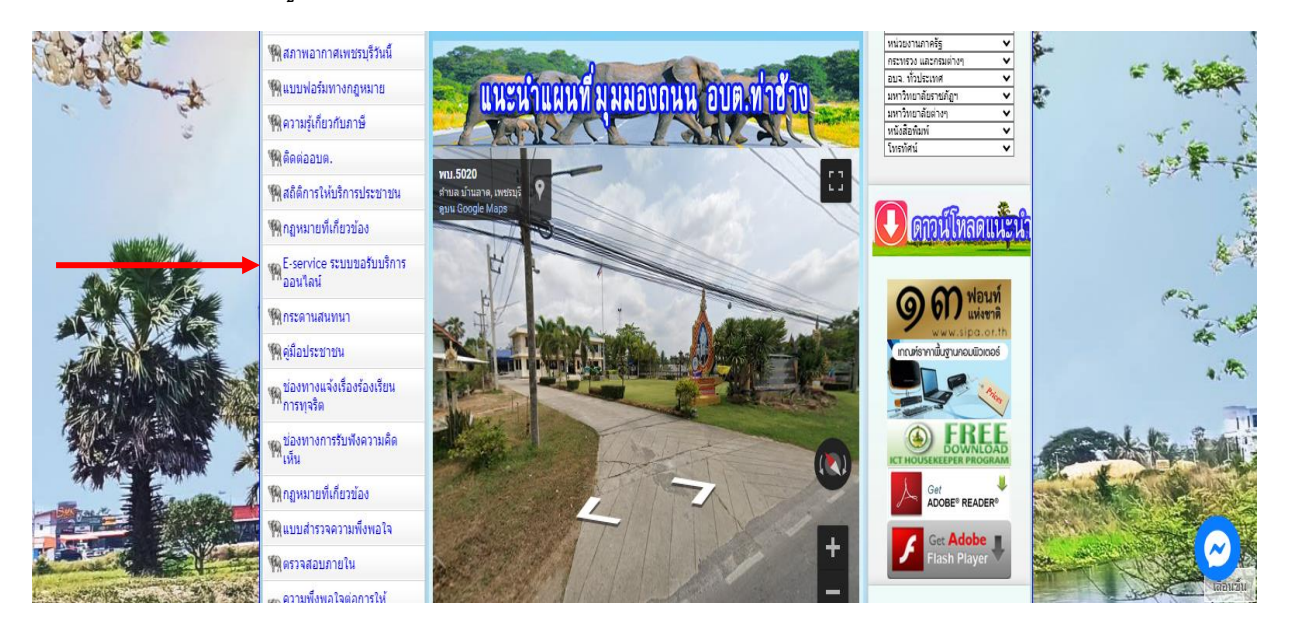

#### ๔. เข้าสู่ระบบขอรับบริการออนไลน์ โดยกรอกชื่อ - นามสกุล อีเมลล์ ที่อยู่ หมายเลขโทรศัพท์

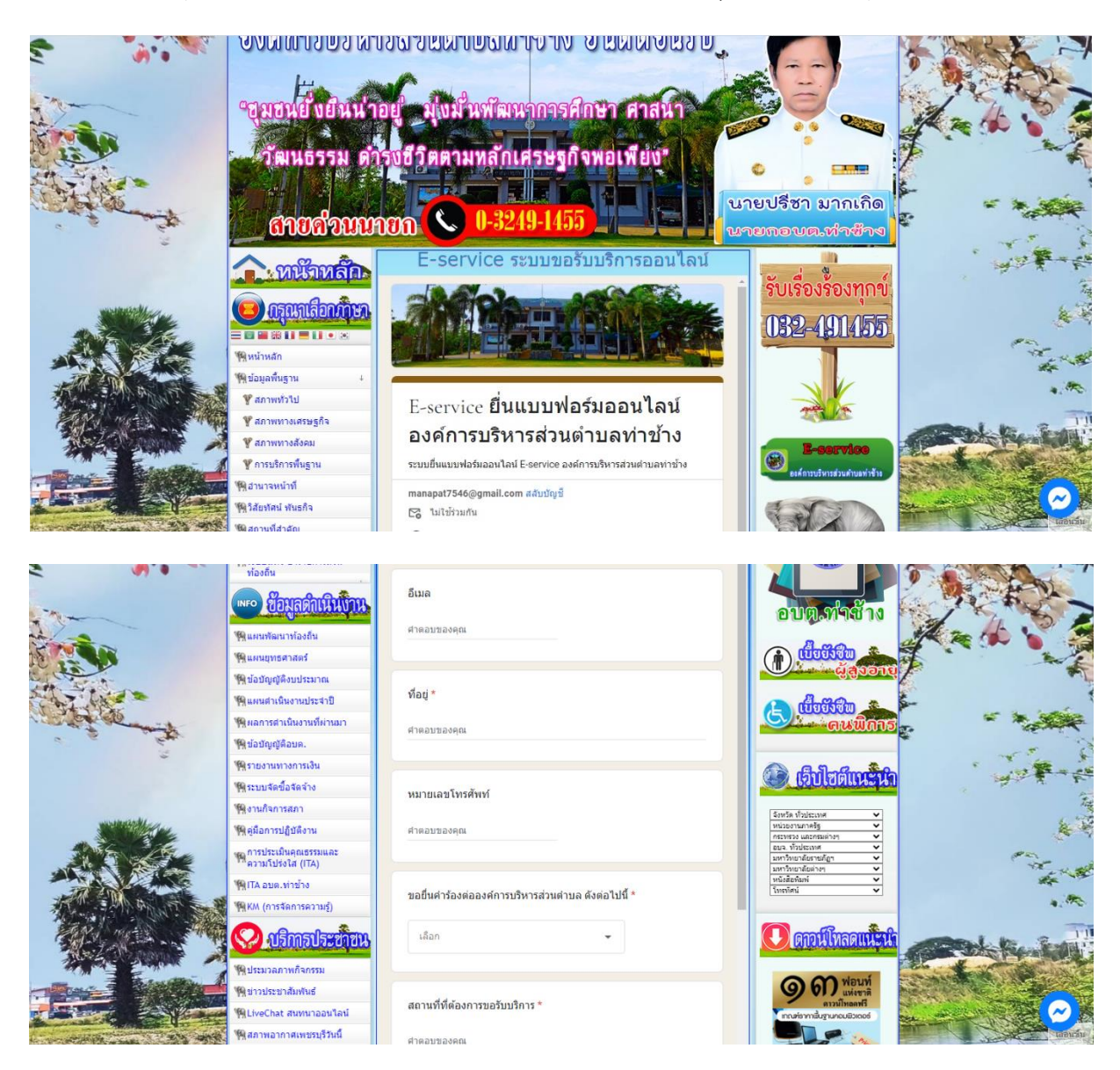

เลือกหัวข้อ ขอยื่นคำร้องต่อองค์การบริหารส่วนตำบล

|                                        | <ul> <li>พิณหมรัฒนาห้องอื่น</li> <li>พิณหมฐารสะสะร์</li> <li>พิน่อปัญญัติอยประมาณ</li> <li>พิน่อปัญญัติอยสะรมาณ</li> <li>พิมอปัญญัติอยค.</li> <li>พิรายงานทรงการเงิน</li> <li>พิรายงานทรงการเงิน</li> <li>พิรายงานทรงการเงิน</li> <li>พิรายงานทรงการสมา</li> <li>พิงามก็จการสภา</li> <li>พิญญัตการสุกา</li> </ul> | ขอยื่นคำร้องต่อองค์การบริหารส่วนต่าบล ดังต่อไ<br>เลือก<br>ขอรับการสนับสนุนน้ำเพื่อการอุปโคคบริโกค<br>ขอรับการสนับสนุนรถกระเบ้า<br>ขอรับการสนับสนุนเด่นท์<br>ขอรับการสนับสนุนเดลากร | Jų ∗                                       |                                                                            |        |
|----------------------------------------|----------------------------------------------------------------------------------------------------|----------------------------------------------------------------------------------------------------|--------------------------------------------|----------------------------------------------------------------------------|--------|
|                                        | พิการประเมินคุณธรรมและ<br>ความโปรงไส (ITA)<br>พิเTA อมด.ท่าข้าง<br>พิเศ (การจัดการความรู้)                                                                                                    | ขออนุญาตไข้อาดารสถามที่<br>ขอรับบริการจัดเก็บขยะบูลผ่อย<br>โทรศัพท์ 032-491455                                                                                                    | ตอกลับ<br>นส่งข้อมูล<br>ดต่อ องศ์การบริหาร | มหาวิทยาสัยรายกัฐา →<br>มหาวิทยาสัยรายก →<br>พย์มีสิชสิมภ์ →<br>โบหาไหน์ → |        |
|                                        | <ul> <li>พูประมวลภาพกิจกรรม</li> <li>พูประมวลภาพกิจกรรม</li> </ul>                                                                                                    | องศ์การบริหารส่วนดำบลท่าข้าง ยินดีให้บริการ<br>ส่ง                                                                                                    | ล้างแบบฟอร์ม                               | ๑๓ พ่อนท์<br>มห์ราวดี                                                      | 4. M   |
|                                        | MLiveChat สมหมาออนใดมั<br>Maniwอากาศเพชรบุรีวันนี้<br>Mauuwอรัมทางกฎหมาย<br>Maringing                                                                                                    | ทำแต่งราสสง่านใน Google ฟอร์ม<br>เนื้อหาร์มิได้ถูกสร้างขึ้นหรือรับสองโดย Google <u>รายงานการสมบิติ</u><br><u>เนื้อหาร์มิได้ถูกสร้างขึ้นหรือรับสามชื่อ</u>                          | 1 - <u>ช่อกำหนดในการให้บริการ</u> -        |                                                                            |        |
| and a set of the set of the set of the | 199 ติดต่ออบต.                                                                                                    |                                                                                                    |                                            |                                                                            | unutau |

๖. ยกตัวอย่างยื่นเรื่อง ขอรับการสนับสนุนน้ำเพื่อการอุปโภค โดยคลิกที่ "ขอรับการสนับสนุนน้ำ เพื่อการอุปโภค" กรอกสถานที่ที่ต้องการขอรับบริการ คลิกที่ "ส่ง"

| · · ·                      | 1 1 1 1 1 1 1 1 1 1 1 1 1 1 1 1 1 1 1       |                                                                                                    |                                                  |
|----------------------------|---------------------------------------------|----------------------------------------------------------------------------------------------------|--------------------------------------------------|
| 27-                        | <b>พิแผนยุทธศาสตร์</b>                      | ขอยืนคำร้องด่อองค์การบริหารส่วนตำบล ดังต่อไปนี้ *                                                                                                    |                                                  |
|                            | 🧌 ข้อบัญญัติงบประมาณ                        | ขอรับการสนับสนุนน้ำเพื่อการอุปโภคบริโภค 👻                                                                                                    |                                                  |
|                            | <b>พ</b> ุณผนดำเนินงานประจำปี               |                                                                                                    |                                                  |
| STOR .                     | <b>พ</b> ุผลการศาเนินงานที่ผ่านมา           |                                                                                                    |                                                  |
|                            | 🧌 ข้อบัญญัติอบด.                            |                                                                                                    |                                                  |
|                            | <b>พ</b> ุรายงานทางการเงิน                  | สถานที่ที่ต้องการขอรับบริการ *                                                                                                    | A Alla Control -                                 |
|                            | 19 ระบบจัดชื่อจัดจ้าง                       | ศำคอบของคุณ                                                                                                    |                                                  |
|                            | <b>พ</b> ุงานกิจการสภา                      |                                                                                                    | จังหวัด เร็าประเทศ                               |
|                            | 🦗 คู่มือการปฏิบัติงาน                       |                                                                                                    | หน่วยอานภาครัฐ ♥<br>กระทรวง และกรมต่างๆ ♥        |
|                            | พุการประเมินคุณธรรมและ<br>ความโปร่งใส (ITA) | ด้านนะนำการใช้ระบบบริการออนไลน์ E-service<br>1.โปรดกรอกแบบคลับได้ตรบถ้วนเพื่อสะดวกในการติดต่อกลับ<br>2.โปรดไม้อ่อย่างสุทพ และครวจสอบความเรียบร้อยก่อนส่งข้อมูล<br>3.หากสงสัย หรือต้องการสอบกามข้อมูลเพิ่มเต็ม โปรดติดต่อ องค์การบริหาร<br>ส่วนต่าบลท่าข้าง<br>โทรศัพท์ 032-491455<br>วงก่อกระปิดรสามก่อมหน้ายั้น ยืนชีวิธัยติกร | ยนว. ท้อประเทศ                                   |
|                            | 🇌 ITA อบด.ท่าข้าง                           |                                                                                                    | ทนังสือพัณพ์ 🗸<br>โทรฟัตน์ V                     |
|                            | 🧌 KM (การจัดการความรู้)                     |                                                                                                    | (* 7                                             |
|                            | 😡 ปริการประชาวิชน                           |                                                                                                    | 🕖 ดาวน์โหลดแน้ะนำ                                |
| AT DATE                    | 🙀 🆗 ประมวลภาพกิจกรรม                        | ארויגענאישענע טיבר איינאר ארויגערארו ארער ארו ארער ארויא                                                                                                    | a. #6                                            |
|                            | 🙀 ข่าวประชาสัมพันธ์                         | ส่ง อ้างแบบฟอร์น                                                                                                    | <b>()</b> () () () () () () () () () () () () () |
|                            | 🦉 🇌 LiveChat สนทนาออนไลน์                   |                                                                                                    | www.sipa.or.th<br>inurismilugrunouiDines         |
| AND ENHANCE                | 🗿 🆗 สภาพอากาศเพชรบุรีวันนี้                 | ห้ามส่งรพัสผ่านใน Google ฟอร์ม                                                                                                    |                                                  |
| - The second second second | 🙀 🇌 แบบฟอร์มทางกฎหมาย                       | เนื้อหานี้มิใต้ถูกสร้างขึ้นหรือรับรองโดย Google <u>รายงานการละเม็ด - ข้อกำหนดในการให้บริการ</u> -<br><u>นโยบายความเป็นส่วนตัว</u>                                                                                                    | EDEE                                             |
|                            | 19 ความรู้เกี่ยวกับภาษี                     | Google alasta                                                                                                    | ECT HOUSEKTEPER PROGRAM                          |
|                            | 🦉 🖗ติดต่ออบต.                               | 1 Coogle Main                                                                                                    | Get Get                                          |